# RV320およびRV325 VPNルータのトラフィック 統計情報の表示

#### 目的

トラフィック統計情報は、ネットワークデバイスのすべてのインターフェイスのリアルタイ ムトラフィック(送受信されたパケット数)情報を提供します。各インターフェイスのトラ フィック統計情報に基づいて、システムのパフォーマンスを評価できます。

この記事では、[Traffic Statistics]ページのフィールドについて説明します。

## 該当するデバイス

- ・ RV320デュアルWAN VPNルータ
- ・ RV325ギガビットデュアルWAN VPNルータ

#### [Software Version]

• v1.1.0.09

### トラフィック統計情報

ステップ1:Web構成ユーティリティにログインし、[**Port Management] > [Traffic Statistics**] を選択します。「トラフィック統計」ページが開きます。

| Traffic Statistics<br>Ethernet Table |      |       |         |       |          |   |
|--------------------------------------|------|-------|---------|-------|----------|---|
|                                      |      |       |         |       |          |   |
| LAN1                                 | Down | 26192 | 3773296 | 29464 | 27790663 | 0 |
| LAN2                                 | Up   | 10247 | 2162927 | 9379  | 6468042  | 0 |
| LAN3                                 | Down | 13865 | 2119266 | 11504 | 3705897  | 0 |
| LAN4                                 | Up   | 18299 | 1965821 | 22331 | 16661666 | 0 |
| WAN1                                 | Down | 712   | 85092   | 243   | 25714    | 0 |
| WAN2                                 | Down | 0     | 0       | 162   | 17646    | 0 |
| Refresh                              |      |       |         |       |          |   |

イーサネットテーブルに次の情報が表示されます。

・ポートID:デバイスで使用可能なすべてのインターフェイスの名前を表示します。

注:RV325には14個のLANポートがあり、RV320には4個のLANポートしかありません。

・リンクステータス:対応するインターフェイスがアップまたはダウンのいずれであるか を示します。デバイスが接続されると、ステータスが[Up]と表示され、デバイスが接続さ れていない場合は[Down]と表示されます。

・ Rx Packets:対応するネットワークインターフェイス上のルータが受信したパケットの

合計数を表示します。

・ Rx Bytes : 対応するネットワークインターフェイス上のルータが受信したバイトの合計 数を表示します。

・ Tx Packets:ネットワークインターフェイスを介して送信された、ルータによって送信 されたパケットの合計数を表示します。

・Tx Bytes – ネットワークインターフェイスを介して送信された、ルータから送信された バイトの合計数を表示します。

・ Packet Error:データがルータで送受信された際のエラーの合計数を表示します。

ステップ2:(オプション)統計情報を更新するには、[更新]をクリックします。